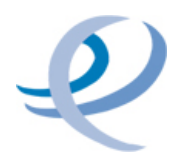

## ENTE DI GOVERNO DELL'AMBITO DELLA SARDEGNA

#### **ISTRUZIONI PER LA RICHIESTA DEL BONUS IDRICO INTEGRATIVO 2025**

Dalla home page potrete scegliere la procedura che preferite,

SE SCEGLIETE LA CONSEGNA A MANO,

oppure la spedizione di una raccomandata o l'invio di una PEC scaricate e compilate il modulo di domanda

| Per richiedere il BONUS IDRICO I                               | NTEGRATIVO 2025 con consegna a mano o tramite raccomandata o via PEC<br>vi preghiamo di procedere come segue: |
|----------------------------------------------------------------|----------------------------------------------------------------------------------------------------|
| <ul> <li>scaricate il modulo dal link in basso</li> </ul>      |                                                                                                    |
| • compilate il modulo (potete farlo anche sul ve               | ostro computer)                                                                                               |
| • stampate il modulo compilato e consegnatel                   | o a mano presso l'ufficio protocollo del vostro comune                                                        |
| • oppure stampate il modulo compilato e invia                  | telo in posta raccomandata all'ufficio protocollo del vostro comune                                           |
| • o anche salvate il modulo e allegatelo alla PE               | EC che invierete all'ufficio protocollo del vostro comune                                                     |
| • allegate alla domanda la copia dei seguenti d                | ocumenti:                                                                                                    |
| <ul> <li>una bolletta cui si riferisce l'utenza dom</li> </ul> | estico residente per la quale si richiede il bonus                                                            |
| <ul> <li>documento d'identità in corso di validità</li> </ul>  | à del richiedente                                                                                             |
| <ul> <li>copia dell'attestazione ISEE ordinario in</li> </ul>  | corso di validità alla data di presentazione della domanda.                                                   |
| Modulo domanda Bonus Idrico                                    | DOWNLOAD                                                                                                    |

Una volta scaricato il Modulo domanda Bonus idrico 2025 potrete procedere offline.

#### SE SCEGLIETE LA PROCEDURA ONLINE

#### FATE ATTENZIONE

i residenti ad Alghero, Cagliari e Sestu NON possono richiedere il Bonus da questo sito ma DEVONO cliccare sul bottone del proprio comune di residenza e seguire le procedure dei relativi sportelli telematici.

| DOMANDA ONLINE                                                                                                    |           |           |  |  |
|----------------------------------------------------------------------------------------------------|-----------|-----------|--|--|
| ATTENZIONE<br>i residenti dei comuni di Alghero, Arbus, Assemini, Cagliari, Capoterra, Selargius e Sestu possono richiedere online il<br>BONUS IDRICO INTEGRATIVO<br>esclusivamente attraverso gli sportelli telematici del proprio comune di residenza<br>di cui trovate i link qui sotto |           |           |  |  |
|                                                                                                    | ALGHERO   | ARBUS     |  |  |
|                                                                                                    | ASSEMINI  | CAGLIARI  |  |  |
|                                                                                                    | CAPOTERRA | SELARGIUS |  |  |
|                                                                                                    | SESTU     |           |  |  |

#### TUTTI GLI ALTRI UTENTI,

# per poter accedere al servizio, devono registrarsi attraverso il form del sito o possono accedere con la propria identità digitale (SPID).

Chi effettua la registrazione può anche non essere l'intestatario dell'utenza, ma deve necessariamente appartenere al medesimo nucleo familiare.

| REGISTRATEVI NEL SITO E COMPILATE LA DOMANDA DI BONUS                                                            |  |
|----------------------------------------------------------------------------------------------------|--|
|                                                                                                    |  |
| <b>se avete lo SPID</b><br>(Sistema Pubblico di Identità Digitale) accedete direttamente dal bottone sottostante |  |
|                                                                                                    |  |
| ACCEDETE CON SPID E COMPILATE LA DOMANDA DI BONUS                                                                |  |
|                                                                                                    |  |

È importante che prima di proseguire verifichiate di avere una scansione o una foto dei documenti da allegare alla domanda:

- documento di identità del richiedente in corso di validità
- bolletta Abbanoa per cui fate richiesta del bonus
- attestazione ISEE ordinario in corso di validità

Attenzione: il sistema accetta solo file in formato jpg, png o pdf della dimensione massima di 3 MB

| se siete già registrati            |  |
|------------------------------------|--|
| ACCEDETE CON LE VOSTRE CREDENZIALI |  |

Gli utenti già registrati possono accedere con il proprio nome utente e la propria password per modificare una domanda non ancora inviata o per crearne una nuova.

## **Registrazione al sito**

| Nome *                                                                                                    | Cognome *              |
|----------------------------------------------------------------------------------------------------|------------------------|
| Nome Utente *                                                                                                    | Email *                |
|                                                                                                    |                        |
| Password *                                                                                                    | Conferma la Password * |
| <ul> <li>Informativa sulla privacy *</li> <li>Dichiaro di aver letto l'informativa sulla privacy e acconsento al trattamento dei miei dati person</li> </ul> | ali.                   |
| Non sono un robot                                                                                                    |                        |
|                                                                                                    | Invia                  |

Inserite una e-mail valida.

Vi sarà richiesto di creare una vostra password che vi consentirà successivamente di accedere per correggere eventuali errori o per presentare nuove richieste.

Dopo aver inserito tutti i dati e cliccato sulle caselle "Informativa sulla privacy" e "Non sono un robot" potete proseguire cliccando su "Invia".

Verrete indirizzati alla vostra pagina utente da cui avete la possibilità di modificare la password e di accedere alla vostra bacheca

| Utente Cambio password Esci            |
|----------------------------------------|
| Benvenuto, Pinco                       |
| Clicca QUI per accedere alla Bacheca . |
| Non sei Pinco? <mark>Esci</mark>       |
|                                        |

#### La vostra bacheca

Se siete già registrati troverete nella vostra bacheca l'elenco delle domande inviate e delle domande da inviare che potete rivedere e, nel caso delle non inviate, modificare.

## Bacheca

Potete presentare domanda di ammissione come UTENTI DIRETTI nel caso che:

- la residenza anagrafica dell'intestatario del contratto di fornitura idrica coincida con l'indirizzo di fornitura del medesimo contratto;
- il nominativo e il codice fiscale dell'intestatario del contratto di fornitura idrica coincidano con il nominativo di un componente il nucleo familiare ISEE.

Potete presentare domanda di ammissione come UTENTI INDIRETTI nel caso che la residenza anagrafica di un componente il nucleo familiare ISEE coincida con l'indirizzo della fornitura condominiale o aggregata di cui il medesimo nucleo usufruisce.

# Le mie richieste Codice Cliente: PDE: Intestatario: Pinco Pallino Codice Cliente: 58760ddde PDE: /6gbv k5 Intestatario: Ester Pallino Crea una nuova domanda bonus idrico

In ogni caso, cliccando sul bottone "crea una nuova domanda bonus idrico" si avvierà la vostra procedura.

#### **QUADRO 1 - GENERALITÀ DEL RICHIEDENTE**

Nel QUADRO 1 troverete il nome e cognome del richiedente compilati automaticamente in base a quanto inserito nella fase di registrazione. Completate con i vostri dati anagrafici e selezionate il comune in cui viene erogato il servizio, cioè quello riportato sulla bolletta Abbanoa dell'utenza per cui fate la richiesta.

|  | ATTENZIONE: la selezione del comune non pu | ò essere modificata dopo il salvataggio della richiesta. |
|--|--------------------------------------------|----------------------------------------------------------|
|--|--------------------------------------------|----------------------------------------------------------|

| GENERALITÀ RICHIEDENTE                                                                                                    | QUADRI: 1 2 3 4 5                                                                                                    |
|----------------------------------------------------------------------------------------------------|----------------------------------------------------------------------------------------------------|
|                                                                                                    |                                                                                                    |
|                                                                                                    |                                                                                                    |
| Selezionate il comune in cui viene erogato il servizio                                                                                                    |                                                                                                    |
| Seleziona il comune ~                                                                                                    | *Attenzione: è importante selezionare il comune esatto, pena il rischio che non<br>venga recapitata la richiesta dell'agevolazione. |
| Attenzione: i dati devono essere del richiedente<br>Il richiedente può non essere l'intestatario della fornitura, ma deve necessariamente a<br>N.B. Il nucleo ISEE in condizioni di disagio economico sociale ha diritto al BONUS integ<br>II/La sottoscritto/a | appartenere al medesimo nucleo familiare.<br>rativo con riferimento a un solo contratto di fornitura.                               |
| *Nome                                                                                                    | *Cognome                                                                                                    |
| Tal                                                                                                    | dei Tali                                                                                                    |
| *Luogo di nascita                                                                                                    | *Provincia *Data di nascita *Codice Fiscale                                                                                         |
| Iniziare a scrivere poi selezionare dalla lista. In caso di stato estero scrivere il nome della città (stato)                                                                                                    | Non è stato inviato alcun codice fiscale                                                                                            |
| Comune                                                                                                    | gg/mm/aaaa 🗊                                                                                                    |
| Attenzione: prima di proseguire verificate attentamen                                                                                                    | te i dati inseriti. Alcuni di questi dati non sono modificabili.                                                                    |

Completata la compilazione cliccate su "SALVA", dopo il salvataggio comparirà il bottone "QUADRO SUCCESSIVO" su cui dovrete cliccare per proseguire nella compilazione della richiesta.

|                                                                                                    | S                                                              |                                                                 |                                                          |
|----------------------------------------------------------------------------------------------------|----------------------------------------------------------------|-----------------------------------------------------------------|----------------------------------------------------------|
|                                                                                                    |                                                                |                                                                 | QUADRO SUCCESSIVO :                                      |
| UADRO 2                                                                                                    |                                                                |                                                                 |                                                          |
| el QUADRO 2 dovete com<br>overete compilato auton                                                                                                    | npilare la richiesta formale p<br>naticamente l'indirizzo e-ma | per essere ammessi alla con<br>ail inserito nella fase di regis | cessione del Bonus.<br>trazione.                         |
| richiesto di:                                                                                                    |                                                                |                                                                 |                                                          |
| • indicare il numerc                                                                                                    | o dei componenti del nucleo                                    | familiare per cui viene richi                                   | iesto il Bonus                                           |
| <ul> <li>inserire i vostri da</li> </ul>                                                                                                    | ti di residenza e di recapito                                  | telefonico                                                      |                                                          |
| <ul> <li>inserire i dati ISEE</li> </ul>                                                                                                    | del richiedente                                                |                                                                 |                                                          |
| <ul> <li>inserire i dati relati</li> </ul>                                                                                                    | tivi all'utenza per la quale è                                 | richiesto il Bonus                                              |                                                          |
| L/LA SOTTOSCRITTO                                                                                                    | D/A CHIEDE                                                     | QL                                                              | JADRI: 1 2 3 4 5                                         |
| i essere ammesso alla concessione                                                                                                    | del BONUS sociale integrativo per l'ann                        | ualità 2025 per la fornitura                                    |                                                          |
| uegii artt. 75 e 76 dei DPR 28 dii<br>Vumero componenti il nucleo familiare                                                                                       | נפוווטופ 2000, ה. 445;                                         |                                                                 |                                                          |
|                                                                                                    |                                                                |                                                                 |                                                          |
| Comune di residenza                                                                                                    | *Provincia                                                     | *Via/piazza, nr.civico                                          | *CAP                                                     |
| Comune di residenza<br>iziare a scrivere poi selezionare dalla lista.                                                                                             | *Provincia                                                     | *Via/piazza, nr.civico                                          | *САР                                                     |
| Comune di residenza<br>iiziare a scrivere poi selezionare dalla lista.<br>Comune                                                                                  | *Provincia                                                     | *Via/piazza, nr.civico                                          | *САР                                                     |
| Comune di residenza.<br>Iziziare a scrivere poi selezionare dalla lista.<br>Comune<br>Se esistono indicate anche                                                  | *Provincia                                                     | *Via/piazza, nr.civico                                          | *САР                                                     |
| Comune di residenza<br>niziare a scrivere poi selezionare dalla lista.<br>Comune<br>Se esistono indicate anche<br>cidificio Scala Intern                          | *Provincia                                                     | *Via/piazza, nr.civico                                          | *CAP                                                     |
| Comune di residenza<br>iziare a scrivere poi selezionare dalla lista.<br>Comune<br>Ge esistono indicate anche<br>idificio Scala Intern                            | *Provincia                                                     | *Via/piazza, nr.civico                                          | *CAP *E-mail pallino@gmail.com                           |
| Comune di residenza                                                                                                    | *Provincia                                                     | *Via/piazza, nr.civico                                          | *CAP                                                     |
| Comune di residenza                                                                                                    | *Provincia                                                     | *Via/piazza, nr.civico  Telefono Data di scadenza               | *CAP  *E-mail  Pallino@gmail.com  *Valore ISEE ORDINARIO |
| Comune di residenza  iziare a scrivere poi selezionare dalla lista.  Comune  se esistono indicate anche  dificio Scala Intern  Num. identificativo ISEE ORDINARIO | *Provincia                                                     | *Via/piazza, nr.civico  Telefono Data di scadenza  gg/mm/aaaa   | *CAP  *E-mail  Pallino@gmail.com  *Valore ISEE ORDINARIO |
| Comune di residenza                                                                                                    | *Provincia                                                     | *Via/piazza, nr.civico  Telefono Data di scadenza gg/mm/aaaa    | *CAP  *E-mail  Pallino@gmail.com  *Valore ISEE ORDINARIO |
| Comune di residenza                                                                                                    | *Provincia                                                     | *Via/piazza, nr.civico                                          | *CAP                                                     |

| Attenzione: prima di proseguire verificate attentamente i dati inseriti. |  |
|--------------------------------------------------------------------------|--|
| SALVA                                                                    |  |
| < QUADRO PRECEDENTE                                                      |  |

Completata la compilazione cliccate su "SALVA", dopo il salvataggio comparirà il bottone "QUADRO SUCCESSIVO" su cui dovrete cliccare per proseguire nella compilazione della richiesta.

|                     | SALVA |                     |
|---------------------|-------|---------------------|
| < QUADRO PRECEDENTE |       | QUADRO SUCCESSIVO > |

#### QUADRO 3

Vi compare una schermata in cui oltre a QUADRO PREDENTE vedete tre possibilità: UTENTE DIRETTO, UTENTE INDIRETTO, QUADRO SUCCESSIVO

#### Cliccate su:

UTENTE DIRETTO

Se la richiesta di concessione del Bonus riguarda una fornitura intestata non a voi ma a un altro componente del vostro stesso nucleo familiare

- UTENTE INDIRETTO Se la richiesta riguarda il condominio in cui risiede il vostro nucleo familiare
- QUADRO SUCCESSIVO Se la richiesta invece riguarda una fornitura intestata a voi

#### Se cliccate su UTENTE DIRETTO

compariranno i campi da compilare con i dati dell'appartenente al vostro nucleo familiare intestatario dell'utenza per cui presentate la richiesta.

| PER L'UTENTE DIRETTO                                                                                                    |           |                   |                 |                                          |
|----------------------------------------------------------------------------------------------------|-----------|-------------------|-----------------|------------------------------------------|
| Se la fornitura è intestata a <b>soggetto diverso dal richiedente</b> ma appartenente al medesimo nucleo familiare indicate: |           |                   |                 |                                          |
| Nome                                                                                                    |           | Cognome           |                 |                                          |
|                                                                                                    |           |                   |                 |                                          |
| Luogo di nascita                                                                                                    |           | Provincia         | Data di nascita | Codice Fiscale                           |
| Iniziare a scrivere poi selezionare dalla lista. In caso di stato estero scrivere il nome della città (                      | (stato)   |                   |                 | Non è stato inviato alcun codice fiscale |
| Comune                                                                                                    |           |                   | gg/mm/aaaa 🛱    |                                          |
| Comune di residenza                                                                                                    | Provincia | Via/piazza, nr.ci | vico            | CAP                                      |
| Iniziare a scrivere poi selezionare dalla lista.                                                                             |           |                   |                 |                                          |
| Comune                                                                                                    |           |                   |                 |                                          |
| Se esistono indicate anche                                                                                                   |           |                   |                 |                                          |
| Edificio     Scala     Interno     Attenzione: prima di proseguire verificate attentamente i dati inseriti.                  |           |                   |                 |                                          |
|                                                                                                    | SI        | ALVA              |                 |                                          |
|                                                                                                    |           |                   |                 |                                          |
| < QUADRO PRECEDENTE                                                                                                    |           |                   |                 | QUADRO SUCCESSIVO >                      |

# Dopo aver compilato i campi richiesti è necessario cliccare su SALVA prima di procedere cliccando su QUADRO SUCCESSIVO

#### Se cliccate su UTENTE INDIRETTO

compariranno i campi da compilare con i dati del condominio in cui risiede l'intestatario dell'utenza per cui presentate la richiesta.

| PER L'UTENTE INDIRETTO<br>Indirizzo del condominio, se diverso rispetto a quello di residenza: |           |                               |                     |  |
|------------------------------------------------------------------------------------------------|-----------|-------------------------------|---------------------|--|
| Comune                                                                                         | Provincia | Via/piazza, nr.civico         | CAP                 |  |
| Iniziare a scrivere poi selezionare dalla lista. Comune                                        |           |                               |                     |  |
| Denominazione / identificativo del condominio                                                  |           | Codice fiscale del condominio |                     |  |
| IBAN del richiedente (opzionale)                                                               |           |                               |                     |  |
| Attenzione: prima di proseguire verificate attentamente i dati inseriti.                       |           |                               |                     |  |
| SALVA                                                                                          |           |                               |                     |  |
| < OUADRO PRECEDENTE                                                                            |           |                               | OUADRO SUCCESSIVO > |  |

Dopo aver compilato i campi richiesti è necessario cliccare su "SALVA" prima di procedere cliccando su QUADRO SUCCESSIVO

Se la richiesta riguarda una fornitura intestata a voi cliccate su QUADRO SUCCESSIVO e verrete portati al QUADRO 4

#### **QUADRO 4**

< QUADRO PRECEDENTE

Allegare alla domanda la scansione o la foto, che dovranno essere caricati sul computer da cui fate la richiesta, del vostro documento di identità, di una bolletta a cui si riferisce l'utenza e del certificato ISEE in corso di validità.

| Attenzione: i formati accettati sono solo jpg, png o p                                                                                         | df e il peso di ogni file non può superare i 3 MB. |
|----------------------------------------------------------------------------------------------------|----------------------------------------------------|
| ALLEGATI                                                                                                    | QUADRI: 1 2 3 6 5                                  |
| Allegate alla domanda la scansione o foto dei seguenti documenti:                                                                              |                                                    |
| *Documento d'identità in corso di validità del richiedente<br>(Dimensione massima del file 3 MB)                                               | Scegli il file                                     |
| *Una bolletta cui si riferisce l'utenza domestico residente per la quale si richiede il<br>bonus<br>(Dimensione massima del file 3 MB)         | Scegli il file                                     |
| *Copia dell'attestazione ISEE ordinario in corso di validità alla data di<br>presentazione della domanda<br>(Dimensione massima del file 3 MB) | Scegli il file                                     |
|                                                                                                    |                                                    |

Non c'è bisogno di salvataggio perché non potrete procedere se non avete caricato i tre file richiesti, solo dopo aver compiuto il caricamento comparirà il bottone QUADRO SUCCESSIVO

#### **QUADRO 5**

Il QUADRO 5 riguarda dichiarazioni relative a obblighi di legge, quindi, **è obbligatorio** selezionare tutte le dichiarazioni. Nello STATO DELLA DOMANDA troverete eventuali avvisi di errore e vi sarà precisato il QUADRO in cui questo si trova e avrete la possibilità, col bottone QUADRO PRECEDENTE di tornare indietro e rimediare.

#### IL/LA SOTTOSCRITTO/A DICHIARA

QUADRI: 1 2 3 4 5

\*di aver preso visione delle condizioni previste nel Regolamento EGAS per l'attribuzione del BONUS sociale Idrico integrativo per gli utenti del servizio idrico integrato dell'ambito territoriale regionale gestito da Abbanoa SpA approvato con DCI n. 38 del 27 novembre 2020

\*che le informazioni riportate nella presente istanza, comprensive degli allegati, corrispondono al vero e sono accertabili ai sensi dell'art. 43 del DPR 28 dicembre 2000, n. 445 ovvero documentabili su richiesta delle amministrazioni competenti;

\*di essere consapevole della decadenza dai benefici e delle sanzioni penali previste in caso di dichiarazione non veritiera, di formazione e di uso di atti falsi ai sensi degli artt. 75 e 76 del DPR 28 dicembre 2000, n. 445;

🗆 \*di aver letto l'informativa sulla privacy. La conferma costituisce dichiarazione sostitutiva di atto di notorietà ai sensi degli articoli 38 e 47 del dpr. n. 445/2000 e s.m.i.

\* I campi contrassegnati con l'asterisco sono obbligatori.

#### STATO DELLA DOMANDA

- Il quadro nr.5 è incompleto

ATTENZIONE: compila correttamente i quadri mancanti o incompleti.

- Ti ricordiamo che il quadro nr. 3, che risulta non completato, è da compilare solo se il richiedente non è il titolare dell'utenza idrica o se si sta chiedendo il bonus idrico per un condominio.

SALVA

< QUADRO PRECEDENTE

Una volta fatte le spunte obbligatorie e dopo che avete cliccato su "SALVA" vi sarà confermata la correttezza della richiesta.

STATO DELLA DOMANDA

#### Perfetto! Hai completato i quadri obbligatori.

Puoi tornare indietro per verificare la correttezza di tutti i dati inseriti, inviare la domanda subito o cliccare su 'invia in seguito', ritroverai la richiesta nella tua bacheca.

SALVA

< QUADRO PRECEDENTE

INVIA ORA INVIA IN SEGUITO

#### **INVIA ORA**

Se si è sicuri di aver inserito in maniera corretta tutti i dati necessari all'ottenimento della richiesta, potete cliccare sul tasto "INVIA ORA" e riceverete un messaggio di conferma dell'invio.

#### La domanda è stata inviata alla pec del comune di erogazione del servizio: comunetaldeitali@pec.it

Riceverai a breve una copia su pallino@gmail.com.

#### Torna alla bacheca

La vostra richiesta verrà inviata via mail alla PEC del comune che avete selezionato. Riceverete una copia di quanto verrà inviato alla e-mail che avete inserito nella registrazione.

#### **INVIA IN SEGUITO**

Se volete avere la possibilità di verificare o completare i dati inseriti potete cliccare sul tasto "INVIA IN SEGUITO", si aprirà la finestra della Bacheca con il riepilogo

#### BACHECA

Potrete accedere alla bacheca dal "Torna alla bacheca" che appare nella schermata di conferma dopo l'invio della richiesta oppure dal menu principale dopo aver fatto l'accesso con il nome utente o con l'indirizzo e-mail con cui vi siete registrati, vi verrà richiesta la password.

Nella bacheca sarà visibile la data e l'ora dell'invio e la domanda inviata potrà solo essere visualizzata cliccando sull'occhio.

Se invece avete utilizzato, in caso di incertezza o di assenza di qualche dato, la possibilità di inviare in seguito potrete cliccare su "Vedi/Modifica", apportare le eventuali correzioni e inviare.

### Bacheca

Potete presentare domanda di ammissione come UTENTI DIRETTI nel caso che:

- la residenza anagrafica dell'intestatario del contratto di fornitura idrica coincida con l'indirizzo di fornitura del medesimo contratto;
- il nominativo e il codice fiscale dell'intestatario del contratto di fornitura idrica coincidano con il nominativo di un componente il nucleo familiare ISEE.

Potete presentare domanda di ammissione come UTENTI INDIRETTI nel caso che la residenza anagrafica di un componente il nucleo familiare ISEE coincida con l'indirizzo della fornitura condominiale o aggregata di cui il medesimo nucleo usufruisce.

#### Le mie richieste

| Codice Cliente: PDE: Intestatario: Pinco Pallino                    | 🕑 Vedi/Modifica             |  |
|---------------------------------------------------------------------|-----------------------------|--|
| Codice Cliente: 58760ddde PDE: /6gbv k5 Intestatario: Ester Pallino | Inviata il 29/01/2025 16:40 |  |
| crea una nuova domanda bonus idrico                                 |                             |  |

Per qualsiasi questione o difficoltà avete a disposizione sul sito la pagina "Assistenza tecnica"